# EasyChair を使った大会の発表申請と論文の投稿方法について

アブストラクトによる大会の発表申請に EasyChair を利用しています.以下,当学会での EasyChair の使い方をご説明致します.

## 1. EasyChair アカウントの取得

EasyChair を利用するには、まず、アカウントを取得する必要があります.他の学会な どで EasyChair を利用された方は、その時のアカウントをそのまま利用できますので、2. EasyChair による発表申請に進んで下さい.新規にアカウントを取得される方は、以下の 手順に従って下さい.

1) https://www.easychair.org/account/signin.cgi?conf=gisa2012 にアクセスし, sign up for an account をクリックします.

EasyChair Login Page for GISA 2012

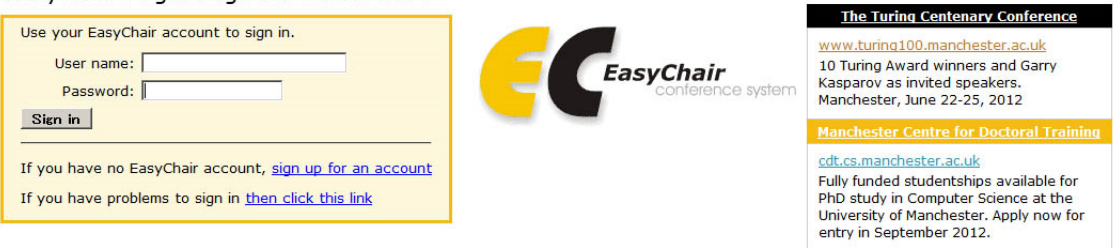

2) 以下の画面が表示されますので、画面上の2つの文字列を入力します.

### Signing up for EasyChair: Step 1

\*\*\*\*\*\*\*\*\*\*\*\*\*\*\*

To use EasyChair, one should first create an account. This is done to prevent misuse of the system. The procedure for obtaining an account is the following.

- 1. You should type the two words that you see in the image below and click on "Continue".
- If you type the words correctly, you will be asked to fill out a simple form with your personal information.
   After you filled out the form, EasyChair will send you an email with a link that you can use to create an account.

\*\*\*\*\*\*\*\*\*\*\*\*\*\*

Please enter the words you see in the box, in order and separated by a space. Doing so helps prevent automated programs from abusing this service. If you are not sure what the words are, either enter your best guess or click the reload image of next to the distorted words.

| baffoons,           | Silf Vizz |
|---------------------|-----------|
| Type the two words: | CAPTCHA   |

3) 以下の画面では, First name (名), Last name (姓), E-mailのアドレスをそれぞれ 入力して Continue ボタンを押します.名,姓は日本語も使えるようですが,ログイン後, 名・姓という順で表示されることがあるようです.アカウントの管理については (大会の 発表申請とは独立です),アルファベットを用いた方が無難かと思います.

# Signing up for EasyChair: Step 2

| * | * | * | * | * | * | * | * | * | * | * | * | * | * | * | * | * | * | * | * | * | * |  |
|---|---|---|---|---|---|---|---|---|---|---|---|---|---|---|---|---|---|---|---|---|---|--|
|   |   |   |   |   |   |   |   |   |   |   |   |   |   |   |   |   |   |   |   |   |   |  |

Please fill out the following form. The required fields are marked by (\*) Note that **the most common reason for failing to sign up is an incorrect email address** so please type your email address correctly.

| First name <sup>+</sup> (*): |  |
|------------------------------|--|
| Last name (*):               |  |
| Email (*):                   |  |
| Continue                     |  |

<sup>†</sup> Note: leave first name blank if you do not have one. If you are not sure how to divide your name into the first and last name, <u>read the Help article about names.</u>

You may also be interested about our policy for using personal information.

4) 以下の画面が表示され,以後の手順を指示するメールが登録した E-mail アドレスに送

```
られます.
```

#### Account Application Received

We received your application. A mail with further instructions has been sent to the email address yukiosadahiro@gmail.com.

#### If You Do not Receive the Instructions

If you do not receive our mail with instruction on how to create an account, please read the following information. Our mail server normally sends all mail within a few seconds. The following is an incomplete list of possible reasons for the problem.

Incorrectly typed email address

This is still the most likely cause of delays. Slow mail processing

Some mail servers process mail for a long time. For example, you mail server may spend a lot of time checking incoming mail for spam.

"Reply-me" mail protection.

Some mailers, when receiving a mail from an unknown sender, ask the sender to send a mail with specific content to ensure that it has been sent by a human. Account-related emails in EasyChair are sent by a computer program, so if your email address uses such a protection, you will never get our mail. If you have such a protection and it is configurable, configure it to accept mail from the domain easychair.org. Mail box problems and quotas

Some mail sent by EasyChair bounces back because the mail box of the receiver is over quota. Anti-spam filters

It is possible that your spam filters will classify our mail as spam. Please check your spam mail boxes. General connection problems

There might be general connection problems, for example your mail server may be unreachable for a long time.

Unfortunately, we have no resources to cope with all possible kinds of mail server (mis)behavior. If you believe you have a problem related to your mail server and want to solve it quickly, try to get and use an email address from one of major mail hosts, such as a Google Mail, Yahoo Mail, or Hotmail to name but a few. You will be able to change your email address in EasyChair or have multiple email addresses later when you have an account. You can repeat your application at any time. Another mail will be sent to you.

5) 送られてきたメールの URL アドレスを押します.

6) 以下の画面になりますので、User name (ユーザ名、ご希望のものを、アルファベットで)、First name (名)、Last name (姓)、Company/organization (会社名或いは組織名)、Web site (お持ちの場合)、Phone (局番から)、Address、line 1 (字以下の住所)、Address、line 2 (必要であればマンション名など)、City (市区町村名)、Post code (郵便番号)、State (不要)、Country (国名)、Password (パスワード)、Retype the password (確認のため、

再度同じパスワード)をそれぞれ入力します.

| Signing Up for E                                                           | asyChair: Last Step                                                                                              |
|----------------------------------------------------------------------------|----------------------------------------------------------------------------------------------------|
| Hello Yukio Sadahiro! To c                                                 | omplete the creation of your account please fill out the following form.                                         |
| User name (*):                                                             | User names are case-insensitive                                                                                  |
| First name <sup>†</sup> :                                                  | Yukio                                                                                                    |
| Last name (*):                                                             | Sadahiro                                                                                                    |
| Company/organization (*):                                                  |                                                                                                    |
| Web site:                                                                  |                                                                                                    |
| Phone (*):                                                                 |                                                                                                    |
| Address, line 1 (*):                                                       |                                                                                                    |
| Address, line 2:                                                           |                                                                                                    |
| City (*):                                                                  |                                                                                                    |
| Post code (*):                                                             |                                                                                                    |
| State (US only) (*):                                                       |                                                                                                    |
| Country (*):                                                               | <u> </u>                                                                                                    |
| Password (*):                                                              |                                                                                                    |
| Retype the password (*):                                                   |                                                                                                    |
| Create my account                                                          |                                                                                                    |
| <sup>†</sup> Note: leave first name b<br>last name, <u>read the Help</u> a | lank if you do not have one. If you are not sure how to divide your name into the first and article about names. |

You may also be interested about our policy for using personal information.

7) アカウントが作成されれば、下の画面が表示されます.アカウント名が既に使われている場合には、その旨警告が出ますので、アカウント名を変更して再度入力して下さい.

### Account Created

Your EasyChair account has been created. To log in for SES2011 <u>click this link.</u>

# 2. EasyChair による発表申請

1) https://www.easychair.org/account/signin.cgi?conf=gisa2012 にアクセスし, EasyChair のアカウントでログインします.

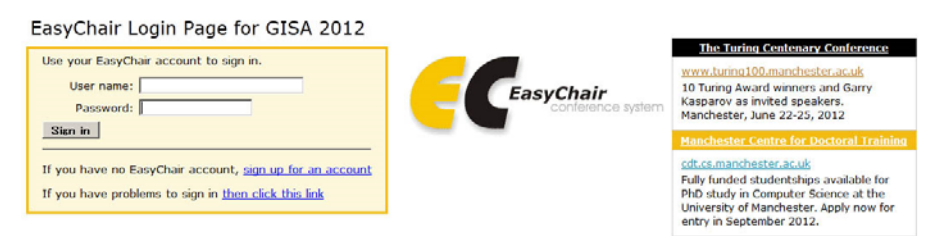

2) 以下の画面になりますので, New Submission ボタンを押します.

| GISA 2012 (author)           Overview         New Submission         GISA 2012         EasyChair | <u>Help</u> | <u>Sign out</u> |
|--------------------------------------------------------------------------------------------------|-------------|-----------------|
| Role Change                                                                                      |             |                 |
| You are now logged in as author.                                                                 |             |                 |

3) 以下の画面になりますので、代表者の住所と郵便番号をそれぞれ入力します. なお、初 期画面では、EasyChair のアカウント情報がそのままコピーされて表示されますので、英 語で住所をご自身のアカウントに登録しておられる場合には、この欄は**日本語で**ご記入下 さい.

| ******                                                                                                    |                                                                     |                                             |                            |     |
|----------------------------------------------------------------------------------------------------|---------------------------------------------------------------------|---------------------------------------------|----------------------------|-----|
| Follow the instructions, step by step, and then use the<br>More information about submission to GISA 2012 can | he "Submit" button at the bot<br>be found on <u>GISA 2012 Web :</u> | tom of the form. The requi<br><u>site</u> . | red fields are marked by ( | -). |
| Address for Correspondence                                                                                    |                                                                     |                                             |                            |     |
| The information below will only be used for communic                                                          | ation by post, if necessary.                                        |                                             |                            |     |
| Address, line 1 (*): 文京区本郷7-3-1                                                                               |                                                                     |                                             |                            |     |
| Address, line 2:                                                                                              |                                                                     |                                             |                            |     |
| City (*): 東京都                                                                                                 |                                                                     |                                             |                            |     |
| Post code (*): 113-8656                                                                                       |                                                                     |                                             |                            |     |
| State (US only) (*):                                                                                          |                                                                     |                                             |                            |     |
| Country (*): Japan                                                                                            | *                                                                   |                                             |                            |     |
|                                                                                                    |                                                                     |                                             |                            |     |
| Authors                                                                                                    |                                                                     |                                             |                            |     |

authors who are not corresponding. These authors will also have no access to the submission page. • Web site can be used on the conference Web pages, for example, for making the program. It should be a Web site of the author, not the Web site of her or his

organization. • Each author marked as a corresponding author will receive email messages from the system about this submission. There should be at least one corresponding author.

4) 下にスクロールしますと以下の画面になりますので,著者のFirst name(名), Last name (姓), E-mail のアドレス, Country (国籍), Organization (組織名) をそれぞれ 日本 語で(E-mail アドレスのみ英語)入力します.また,共著者がいる場合には, Author 2, Author 3 などにもご記入下さい. Corresponding author (連絡先)欄は,当日の発表者の みチェックし,発表者以外ではチェックしないでください(発表方法などについて連絡を 取る必要が生ずることがあります).なお,共著者については名と姓のみが必要ですが、シ ステムの仕様上, E-mail, Country, Organization も入力せざるを得なくなっております. これらの情報は、学会で使用することはありませんので、適当な文字を入力していただい て結構です. Authors

For each of the authors please fill out the form below. Some items on the form are explained below.

- Email address will only be used for communication with the authors. It will not appear in public Web pages of this conference. The email address can be omitted for authors who are not corresponding. These authors will also have no access to the submission page.
   Web site can be used on the conference Web pages, for example, for making the program. It should be a Web site of the author, not the Web site of her or his
- organization. • Each author marked as a corresponding author will receive email messages from the system about this submission. There should be at least one corresponding author.

| Author 1 (click here to      | add yourself) (click here to add an associate) |
|------------------------------|------------------------------------------------|
| First name <sup>†</sup> (*): |                                                |
| Last name (*):               |                                                |
| Email (*):                   |                                                |
| Country (*):                 |                                                |
| Organization (*):            |                                                |
| Web Site:                    |                                                |
| Corresponding author:        |                                                |

5) 4 名以上の共著の場合には、Click here to add more authors をクリックして下さい.

| First name <sup>†</sup> (*): |      |   |
|------------------------------|------|---|
| Last name (*):               |      |   |
| Email (*):                   |      |   |
| Country (*):                 |      | • |
| Organization (*):            |      |   |
| Web Site:                    |      |   |
| Corresponding autho          | r: 🗖 |   |

<sup>†</sup> Note: leave first name blank if there is no first name. If you are not sure how to divide a name into the first and last name, read the Help article about names.

6) 次に、Title (論文題目)、Abstract (アブストラクト)、Category (発表の種類)、Group (第一著者が修士号をお持ちでない場合にはチェックする)を入力して下さい、アブスト ラクトは 200 字程度でお願い致します。 Title と Abstract は、発表言語(日本語もしくは 英語)に合わせてください。Title と Abstract はそのまま梗概集や学会ホームページに掲載 されます。

| Title, Abstract and Other Information<br>The title and the abstract should be given as a plain text, they should not contain HTML elements.                                                                                                    |
|----------------------------------------------------------------------------------------------------|
| Title (*):                                                                                                    |
| Select the category your submission belongs to. If you are not sure check the call for papers.                                                                                                    |
| Category (*):<br>Category (*):<br>Cate |
| If your submission belongs to any of the following group(s) tick the corresponding box.                                                                                                    |
| Group (*): 「 修士号なし                                                                                                    |

7) 次に, Keywords (キーワード)を**日本語で**入力します.1行に1つずつ,最低3つのキ ーワードを入力して下さい.

| Keywor      | ds                    |                   |                 |                  |               |         |                      |
|-------------|-----------------------|-------------------|-----------------|------------------|---------------|---------|----------------------|
| Type a list | of keywords, <b>c</b> | one per line to o | characterize yo | ur submission. Y | ou should spe | cify at | least three keywords |
|             |                       |                   |                 |                  |               | _       |                      |
|             |                       |                   |                 |                  |               |         |                      |
|             |                       |                   |                 |                  |               |         |                      |
|             |                       |                   |                 |                  |               |         |                      |
| Keywor      | ds:                   |                   |                 |                  |               |         |                      |
|             |                       |                   |                 |                  |               |         |                      |
|             |                       |                   |                 |                  |               |         |                      |
|             |                       |                   |                 |                  |               |         |                      |
|             |                       |                   |                 |                  |               |         |                      |

8) 次に, Topics(希望するセッション)を入力します. 関連する研究分野を, 3 つ程度選択して下さい.

| P | opics      | elevant to your | submission from the following list. |
|---|------------|-----------------|-------------------------------------|
| 1 |            | ,,              |                                     |
|   | 🗖 データ理論    | □ データ精度         |                                     |
|   | □ アルゴリズム   | □ データ取得         |                                     |
|   | □ データベース構築 | □ 解析理論          |                                     |
|   | □ 土地利用分析   | 🗖 地域分析          |                                     |
|   | □ 施設配置     | □ 移動·交通         |                                     |
|   | □景観        | □経済             |                                     |
|   | 」 ナビゲーション  | □防災             |                                     |
|   | □ 自然·環境    | □ 歴史·考古         |                                     |
|   | □ 教育       | □ 自治体           |                                     |
|   | □可視化       |                 |                                     |

9) Upload Paper の欄では, Abstract Only という欄にチェックしてください (Paper: 参照という箇所は無視して頂いて結構です).

| Upload Paper<br>The submission should be in the Ex | cel file format (file extens | ion .xls). If you submi | t only an abstract, then tick the Abstract Only box, else upload the submission. |
|----------------------------------------------------|------------------------------|-------------------------|----------------------------------------------------------------------------------|
| Paper:                                             | 参照                           | Abstract Only: 🗖        |                                                                                  |

10) 全て入力が終わったら, Submit(発表申請)ボタンを押して下さい.

| Ready?                                                                                                    |
|----------------------------------------------------------------------------------------------------|
| If you filled out the form, press the 'Submit' button below. Do not press the button twice: uploading may take time! |
| Submit                                                                                                    |

以上で発表申請は終了です. 画面右上の Sign out を押して, ログアウトしてください. 正しく申請が終了しますと,確認のメールが届きます. なお,メール中では,名前,苗字 の順序で登録されますが,発表時には苗字,名前の順序で掲載されます.

アブストラクトの審査後,認められた発表については,再度,メールによる通知が行われます.

## 3. EasyChair における発表の修正・取消

発表申し込み期間中であれば、申請の修正・取消を行うことができます. なお、期間終 了後は修正はできませんが、取消のみ、office@gisa-japan.org 及び sada@ua.t.u-tokyo.ac.jp 宛て、直接メールをお送りください.

1) https://www.easychair.org/account/signin.cgi?conf=gisa2012 にアクセスし, EasyChair のアカウントでログインします.

2) 以下の画面になりますので、Paper 番号(下図では Paper 5) を押します.

GISA 2012 (author) Overview New Submission Paper 5 GISA 2012 EasyChair Help Sign out

3) 論文の題名や種類などを修正する場合には右上の Update information ボタンを,著者 情報の変更や追加の場合には Update authors ボタンを,申請を取り消す場合には Withdraw ボタンを押してください.

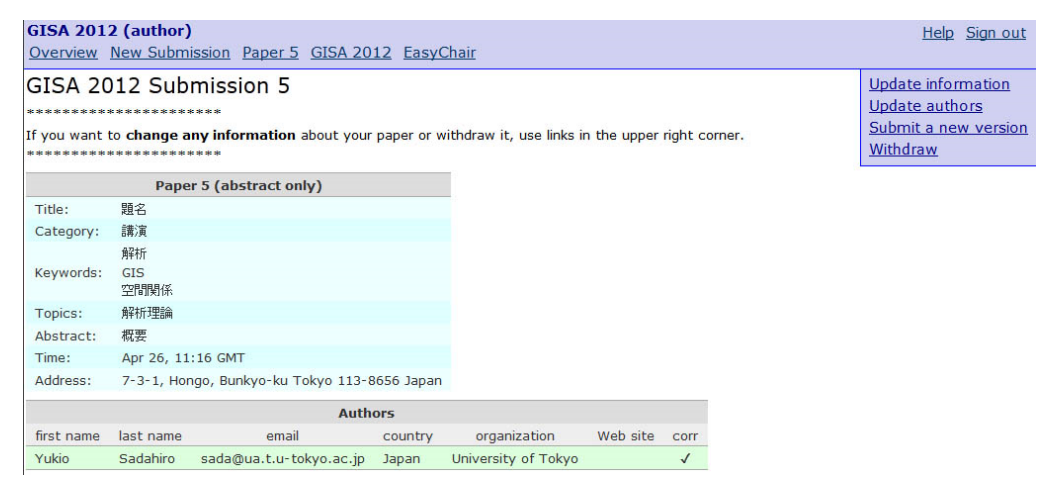

4) 論文の題名や種類などの修正を終えたら、画面下の Change information ボタンを押し

てください.

|             | co your paper nome | ne ronowing ise |  |
|-------------|--------------------|-----------------|--|
|             | 🗖 データ理論            | 「データ精度          |  |
|             | □ アルゴリズム           | □ データ取得         |  |
|             | 「データベース構築          | ▶ 解析理論          |  |
|             | 🗖 土地利用分析           | 🗆 地域分析          |  |
|             | □ 施設配置             | □移動·交通          |  |
| Topics (*): | □景観                | □経済             |  |
|             | □ ナビゲーション          | □ 防災            |  |
|             | □ 自然·環境            | □ 歴史·考古         |  |
|             | □ 教育               | □ 自治体           |  |
|             | □可視化               |                 |  |

5) 著者情報の変更は、以下の画面で直接、編集を行ってください.

| GISA 201<br>Overview                                                                                                    | 2 (autho<br>New Sub | r)<br>mission Paper 5 GISA : | 2012 Ea | IsyChair            |          |               |  | Help Sign ou                 |  |
|----------------------------------------------------------------------------------------------------|---------------------|------------------------------|---------|---------------------|----------|---------------|--|------------------------------|--|
| Author                                                                                                    | Inform              | ation for GISA 20            | )12 St  | ubmission 5         |          |               |  | Add new author               |  |
| *****                                                                                                    |                     |                              |         |                     |          |               |  | Undate submission informatio |  |
| Using this page you can update information about any author, add new authors or delete an existing author. The required fields are marked by '(*)'. The use of some fields on the form is explained below.                                                                                                    |                     |                              |         |                     |          |               |  |                              |  |
| Email addresses below will only be used for communication, with the authors. They will not appear in gublic Web pages of this conference.     Web site can be used in the conference Web pages, for example, for producing the program.     Every author marked as a corresponding author will receive email messages from the system. There must be at least one corresponding author.     To update any information about an author click on the table cell containing this information. |                     |                              |         |                     |          |               |  |                              |  |
| first name                                                                                                    | last name           | email                        | country | organization        | web site | corresponding |  |                              |  |
| Yukio                                                                                                    | Sadahiro            | sada@ua.t.u-tokyo.ac.jp      | Japan   | University of Tokyo |          | yes           |  |                              |  |

6) 著者を追加するには、上記画面で右上の Add new author をクリックしてください.すると下記のような画面になりますので、必要情報を記入(詳細は前期 3.をご参照ください)の上、Add Author ボタンを押してください.

| dd Author                    |                       |                           |                      |                   |  |
|------------------------------|-----------------------|---------------------------|----------------------|-------------------|--|
| add an author for paper      | 5 (題名) please fill ou | t the following form. You | can also add your pr | evious associate. |  |
| ***************              |                       |                           |                      |                   |  |
| First name <sup>†</sup> (*): |                       |                           |                      |                   |  |
| Last name (*):               |                       |                           |                      |                   |  |
| Email (*):                   |                       |                           |                      |                   |  |
| Country (*):                 |                       | •                         |                      |                   |  |
| Organization (*):            |                       |                           |                      |                   |  |
| Web Site:                    |                       |                           |                      |                   |  |
| Corresponding author:        |                       |                           |                      |                   |  |
|                              |                       |                           |                      |                   |  |

7) 必要な修正が終わったら、画面右上の Sign out を押して、ログアウトしてください.

## 4. EasyChair における梗概原稿の投稿

発表を認められた論文については、所定の PDF 形式のファイルを、EasyChair を通じて 提出して頂きます.

1) https://www.easychair.org/account/signin.cgi?conf=gisa2012 にアクセスし, EasyChair のアカウントでログインします.

2) 以下の画面になりますので、Paper 番号(下図では Paper 5) を押します.

| <b>GISA 201</b> | 2 (author)     |         |           |           | <u>Help</u> | Sign out |
|-----------------|----------------|---------|-----------|-----------|-------------|----------|
| <b>Overview</b> | New Submission | Paper 5 | GISA 2012 | EasyChair |             |          |

3) 以下の画面で、右上の Submit a new version ボタンを押してください.

| GISA 201   | 2 (author)<br>New Subm | ission Paper 5 GISA 20                                 | 12 EasyC    | hair                     |             |         |        | <u>Help</u> <u>Sign out</u>                                              |
|------------|------------------------|--------------------------------------------------------|-------------|--------------------------|-------------|---------|--------|--------------------------------------------------------------------------|
| GISA 20    | )12 Sub                | mission 5<br>****<br>my information about your<br>**** | paper or wi | ithdraw it, use links ir | n the upper | right c | orner. | Update information<br>Update authors<br>Submit a new version<br>Withdraw |
|            | Pape                   | er 5 (abstract only)                                   |             |                          |             |         |        |                                                                          |
| Title:     | 題名                     |                                                        |             |                          |             |         |        |                                                                          |
| Category:  | 講演                     |                                                        |             |                          |             |         |        |                                                                          |
| Keywords:  | 解析<br>GIS<br>空間関係      |                                                        |             |                          |             |         |        |                                                                          |
| Topics:    | 解析理論                   |                                                        |             |                          |             |         |        |                                                                          |
| Abstract:  | 概要                     |                                                        |             |                          |             |         |        |                                                                          |
| Time:      | Apr 26, 11             | :16 GMT                                                |             |                          |             |         |        |                                                                          |
| Address:   | 7-3-1, Hor             | ngo, Bunkyo-ku Tokyo 113-8                             | 3656 Japan  |                          |             |         |        |                                                                          |
| C          |                        | Auth                                                   | ors         |                          |             | 3       |        |                                                                          |
| first name | last name              | email                                                  | country     | organization             | Web site    | corr    |        |                                                                          |
| Yukio      | Sadahiro               | sada@ua.t.u-tokyo.ac.jp                                | Japan       | University of Tokyo      |             | ~       |        |                                                                          |

4) 以下のような画面になりますので、参照ボタンを押して、論文の PDF ファイルを選択 し、Submit a New Version ボタンを押してください. なおここで、PDF 以外のフォーマッ トのファイルを選択すると、エラーが表示されます.

| GISA 2012 (author)<br>Overview New Submission Paper 5 GIS            | A 2012 EasyChair |
|----------------------------------------------------------------------|------------------|
| Submit a New Version The paper must be in the PDF format (file exter | ision .pdf).     |
| Authors: Yukio Sadahiro<br>Title: 題名                                 |                  |
| Submission: 参照                                                       |                  |
| Submit a New Version                                                 |                  |

5) ファイルが正しくアップロードされると、以下のような画面になりますので、右上の Sign Out を押してログアウトしてください.

| GISA 201<br>Overview          | 2 (author)<br>New Subm      | ission Paper 5 GISA 20             | <u>12 EasyC</u> | Chair                |              |         |          | <u>Help</u> | <u>Sign out</u> |
|-------------------------------|-----------------------------|------------------------------------|-----------------|----------------------|--------------|---------|----------|-------------|-----------------|
| New Ve                        | rsion of                    | Submission 5                       |                 |                      |              |         |          |             |                 |
| Your submiss<br>submission is | ion has beer<br>given below | n uploaded successfully. Tha<br>1. | ank you for     | submitting to GISA 2 | 012! The inf | ormatio | n on the | new ve      | rsion of the    |
|                               |                             | Paper 5                            |                 |                      |              |         |          |             |                 |
| Title:                        | 題名                          |                                    |                 |                      |              |         |          |             |                 |
| Paper:                        | PDF                         |                                    |                 |                      |              |         |          |             |                 |
| Category:                     | 講演                          |                                    |                 |                      |              |         |          |             |                 |
|                               | 解析                          |                                    |                 |                      |              |         |          |             |                 |
| Keywords:                     | GIS                         |                                    |                 |                      |              |         |          |             |                 |
|                               | 空間関係                        |                                    |                 |                      |              |         |          |             |                 |
| Topics:                       | 解析理論                        |                                    |                 |                      |              |         |          |             |                 |
| Abstract:                     | 概要                          |                                    |                 |                      |              |         |          |             |                 |
| Time:                         | Apr 26, 11                  | :16 GMT                            |                 |                      |              |         |          |             |                 |
| Address:                      | 7-3-1, Ho                   | ngo, Bunkyo-ku Tokyo 113-8         | 3656 Japan      |                      |              |         |          |             |                 |
|                               |                             | Auth                               | ors             |                      |              |         |          |             |                 |
| first name                    | last name                   | email                              | country         | organization         | Web site     | corr    |          |             |                 |
| Yukio                         | Sadahiro                    | sada@ua.t.u-tokyo.ac.jp            | Japan           | University of Tokyo  |              | ~       |          |             |                 |

論文が期間内に提出されない場合,発表申請を取り消させて頂きますので,予めご了承下さい. なお,提出期間内であれば,論文を修正し,差し替えることができます.上記 1) ~5)を再度行うことで,新しい PDF ファイルに置き換えられます. 但し,提出期間終了後は,論文の修正は一切認められませんので,予めご了承ください.